workday. STEPS TO REQUEST APPOINTMENTS

> Click on TCC Advisor Connection

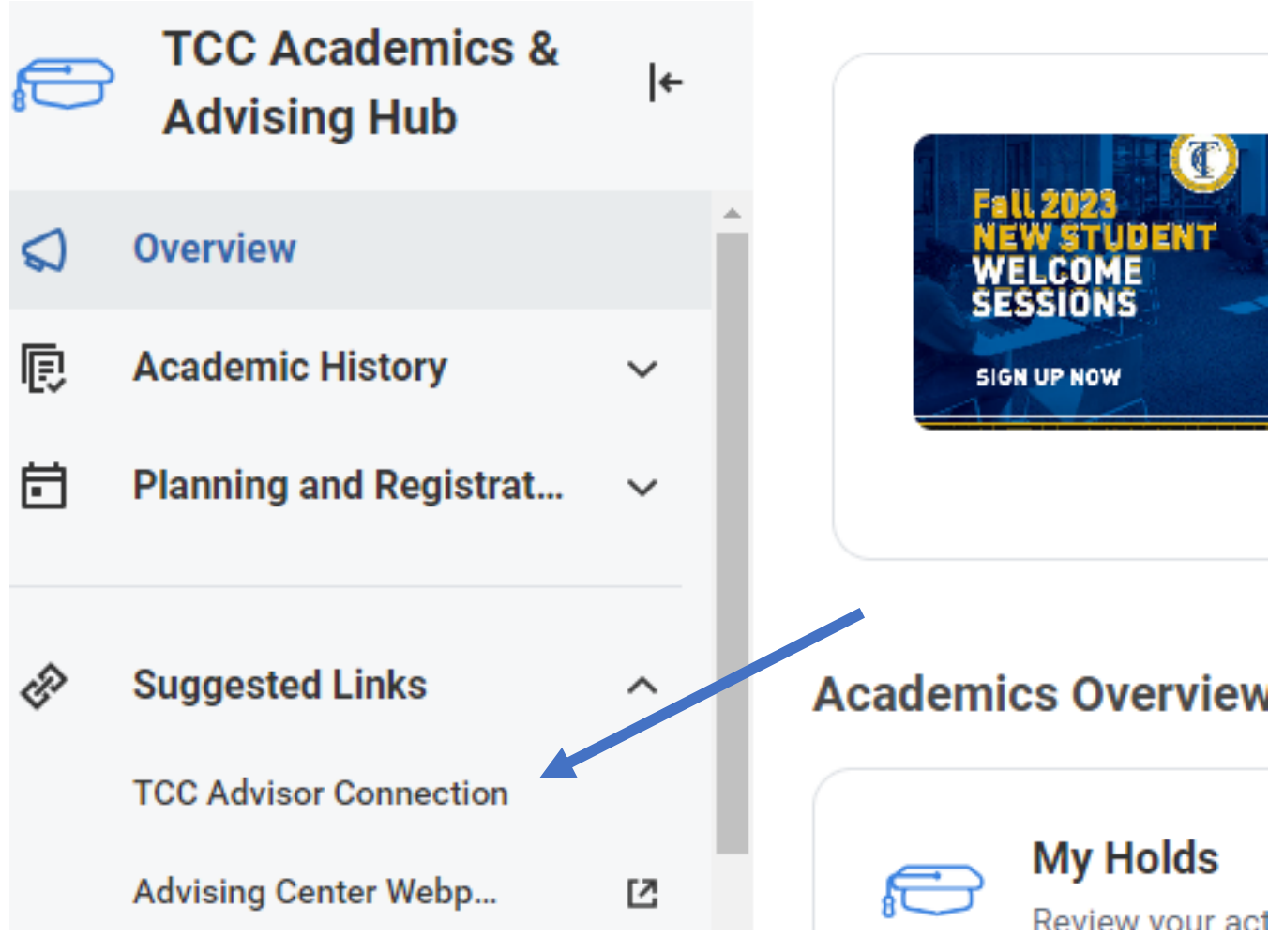

 Click on Advisor Appointment (click View My Support Network if you just want to know who your advisor is)

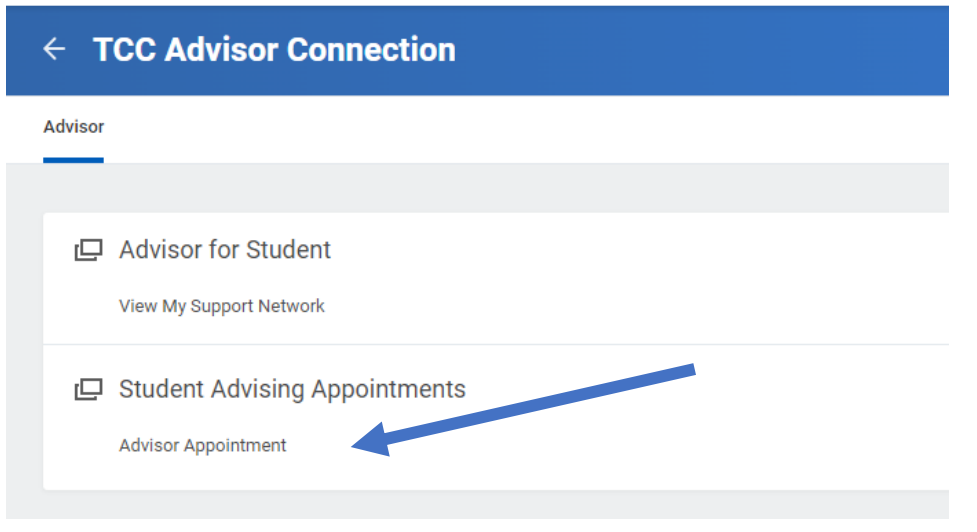

# > Click Request Appointment. YOUR ASSIGNED ADVISOR contact information is also provided.

| Student Appointment Requests |                                            |                               |                    |                                         |    |  |
|------------------------------|--------------------------------------------|-------------------------------|--------------------|-----------------------------------------|----|--|
| (                            | Request Appointment                        | M                             | 1y Advisor<br>mail | Wayne Cowley<br>wayne.cowley@tcc.fl.edu |    |  |
| Se                           | elect a service for a particular date/time | e range. 2 it as              |                    |                                         |    |  |
| s                            | emester Appointment Services               | Aprontment Dates              | A                  | ppointment Times                        |    |  |
| F                            | Fall 2022 (Main) - AA POS students         | 07/25/2022 through 08/05/2022 | 9                  | am through 11 am                        | -  |  |
| F                            | Fall 2022 (Main) - AA POS students         | 07/29/2022 through 09/30/2022 | 9                  | am through 5 pm                         | -  |  |
| -                            |                                            |                               |                    | •                                       | b. |  |

## Fill in Appointment Requests form

|                                                                                                    | × |   |  |
|----------------------------------------------------------------------------------------------------|---|---|--|
| Student Appointment Requests                                                                                                    |   | × |  |
| St<br>My Advisor Wayne Cowley<br>Email wayne.cowley@tcc.fl.edu                                                                                                    |   |   |  |
| Availability for the next 2 weeks are shown below. (US/Eastern the zone)<br>Available times will be displayed after an appointment datus selected.          Appointment Reason *       Meeting Type *         Image: Selected selected select |   |   |  |
| Available Appointment Dates. *                                                                                                    |   |   |  |
| OK                                                                                                    |   |   |  |
|                                                                                                    |   |   |  |
| Fall 2022 (Main) - AA POS students                                                                                                    |   |   |  |

> Choose Appointment Reason, Meeting Type, Available Appointment Dates

## > Available Appointment Time will pop up to choose from

|                                                                                                    | My Advisor Wayne Cowley<br>Email wayne.cowley@tcc.fl.edu                        |  |
|----------------------------------------------------------------------------------------------------|---------------------------------------------------------------------------------|--|
| Availability for the next 2 weeks are shown<br>Available times will be displayed after an ap<br>Appointment Reason * | below. (US/Eastern time zone)<br>opointment date is selected.<br>Meeting Type * |  |
|                                                                                                    |                                                                                 |  |
|                                                                                                    |                                                                                 |  |
| Available Appointment Dates. *                                                                                       | Available Appointment Times *                                                   |  |
| Search                                                                                                    |                                                                                 |  |
| × Tuesday 08/09/2022                                                                                                 |                                                                                 |  |
|                                                                                                    |                                                                                 |  |
|                                                                                                    |                                                                                 |  |

#### > Review Confirmation

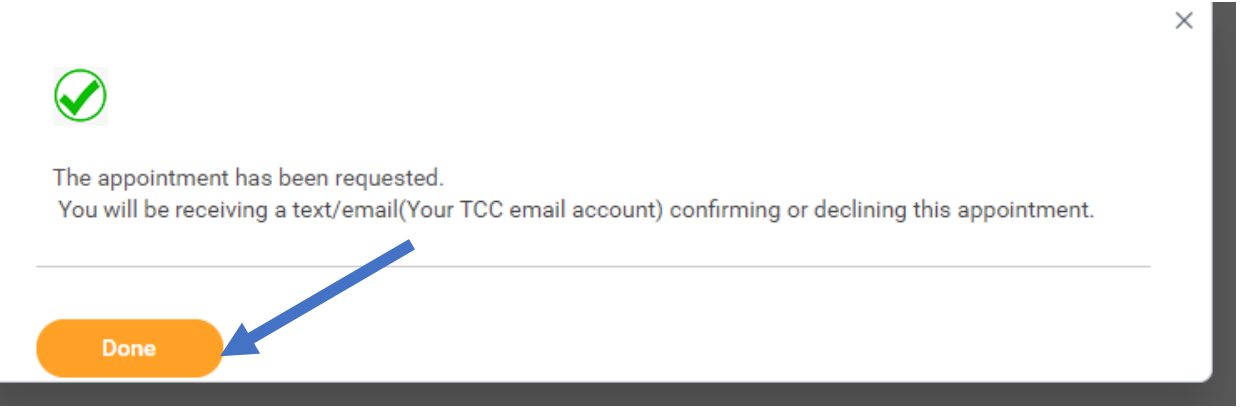

# To Cancel an Appointment Review My Appointment History - You can cancel appointment request.

| Student Appointment Requests                                                                                                    |                                                                         |  |  |  |
|----------------------------------------------------------------------------------------------------|-------------------------------------------------------------------------|--|--|--|
|                                                                                                    | <b>My Advisor</b> Wayne Cowley<br>E <b>mail</b> wayne.cowley@tcc.fl.edu |  |  |  |
| Request Appointment                                                                                                    |                                                                         |  |  |  |
| Click the <b>Cancel</b> button to cancel appointments that you are unable to attend.<br>Click on the link in the <b>Appt.Period - Service</b> column to see appointment details, your meeting location or online link and comments. |                                                                         |  |  |  |

| My Appointment History 184 items |                      |                                    |                    |  |
|----------------------------------|----------------------|------------------------------------|--------------------|--|
| Action                           | Appt. Status         | Appt.Period - Service              | Appt. Date         |  |
|                                  | Student Cancelled    | Fall 2022 (Main) - AA POS students | 08/31/2022 3:30 PM |  |
| Cancel                           | Waiting Confirmation | Fall 2022 (Main) - AA POS students | 08/31/2022 3:00 PM |  |
| Cancel                           | Confirmed            | Fall 2022 (Main) - AA POS students | 08/31/2022 2:30 PM |  |

## Click Cancel fill out box

| Student Appointment Request                                                                                                    | ts                                                                                    | Concel Advi                                 | oox Annointmont                  | ×  |
|----------------------------------------------------------------------------------------------------|---------------------------------------------------------------------------------------|---------------------------------------------|----------------------------------|----|
|                                                                                                    | My Ad<br>Email                                                                        | Academic Perio<br>Fall 2022 (Main)          | d Service Code                   | I  |
| Request Appointment Click the Cancel button to cancel appointm Click on the link in the Appt.Period - Service My Appointment History 170 items | nents that you are unable to attend.<br>Se column to see appointment details, your me | Date of Appoints 08/31/2022 Reason for Cano | nent to be cancelled             |    |
| Action                                                                                                    | Appt. Status                                                                          |                                             |                                  |    |
| Cancel                                                                                                    | Waiting Confirmation Waiting Confirmation                                             | ок                                          | Cancel                           |    |
| Cancel                                                                                                    | Waiting Confirmation                                                                  |                                             | Fall 2022 (Main) - AA POS studen | ts |

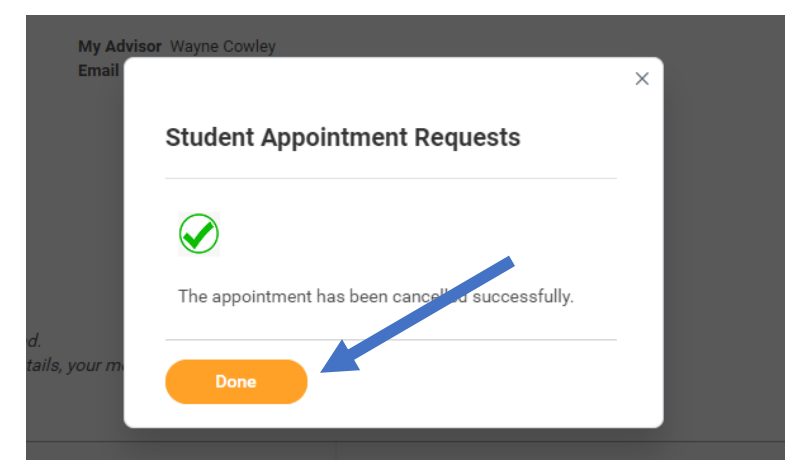